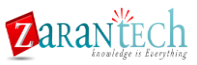

### **Exercise – Accessing Guided Buying Policies**

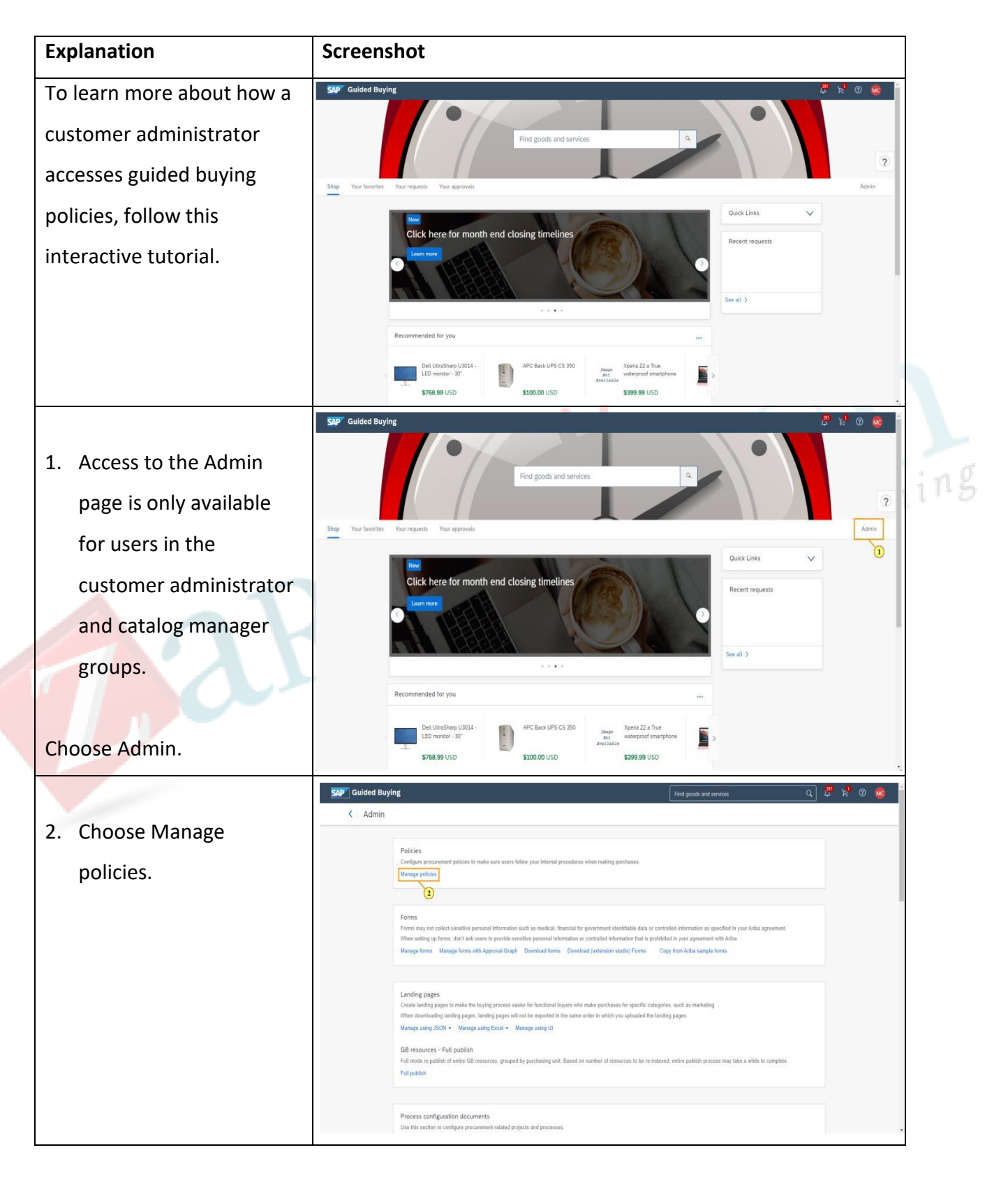

# LAB ACTIVITY

#### SAP ARIBA UPSTREAM AND DOWNSTREAM

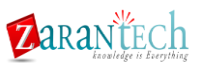

|                              | Sulded Buying                                                                                                    |    |
|------------------------------|----------------------------------------------------------------------------------------------------|----|
| The Policy Source Fields and | Admin Policy Management                                                                                                    |    |
| Values section in Policy     | Translation Management Import Translations Export Translations Download Sample Translation                                                                                                    |    |
| Management allows you to     |                                                                                                    |    |
| optor the IDs of existing    | Policy Source Fields and Values Enter Regulation Id: Vew                                                                                                    |    |
|                              | Enter Invoice Id: Vee                                                                                                    |    |
| requisitions, RFQs, and      | Supplier and Touch Policy Download sample policy Export all policies Import policies                                                                                                    |    |
| invoices, and view all the   | Palay same     Decorption     Sample-Support Tour Shalov     Sample-Support Tour Shalov     Sample-Support Tour Shalov                                                                                                    |    |
| fields and values that can   | AcceptQuete_EstimatedBudgetThreaholdPercentage     AcceptQuete_EstimatedBudgetThreaholdPercentage                                                                                                    |    |
| be used in policies.         | AcceptQuote_BestPriceTireshold                                                                                                    |    |
|                              | SAP Guided Buying                                                                                                    |    |
| 3. Click here to scroll      | Admin     Policy Management                                                                                                    |    |
| down.                        | Translation Management Import Translations Desmond Sample Translation                                                                                                    |    |
|                              |                                                                                                    |    |
|                              | Policy Source Fields and Values Enter Regulation Id: View                                                                                                    | in |
|                              | Enter BrO ldt: Vee<br>Enter Invoice Id: Vee                                                                                                    |    |
|                              | Supplier and Touch Policy Download sample policy Export all policies Import policies                                                                                                    |    |
|                              | Palay serie     Decription                                                                                                    |    |
|                              | SampleSupplerTouchPoincy     Sourcing policy for Ciritative Advertising      AccessQuote EstimatedBudgetThresholdPercentage                                                                                                    |    |
|                              | AcceptQuote_BestPriceTiveshold AcceptQuote_BestPriceTiveshold                                                                                                    |    |
| Supplier and touch policies  |                                                                                                    |    |
| (N bids and buy policies)    | SAP Guided Buying Find goods and services Q G V V O MG                                                                                                    |    |
| determine how much           |                                                                                                    |    |
|                              | Supplier and Touch Policy         Download sample policy         Export all policies         Import policies           Pation sample         Description         Description |    |
| procurement department       | SampleSupplerTouchPolicy Sourcing policy for Creative Adventising                                                                                                    |    |
| involvement is necessary     | AcceptQuote_EstimatedBudgetThresholdPercentage     AcceptQuote_EstimatedBudgetThresholdPercentage                                                                                                    |    |
| for purchases where users    | AcceptQuote_BestPriceTreshold     AcceptQuote_BestPriceTreshold     ***                                                                                                    |    |
| are requesting quotes from   | AcceptQuote_EstimatedBudgetThreahold                                                                                                    |    |
| suppliers through the RFQ    | AcceptQuote_ParticipateSupplersCourt_Morehan3     AcceptQuote_ParticipateSupplersCourt from 3 or more supplers     ***                                                                                                    |    |
| process.                     | Acceptions_persons instance-exclusive Acceptions_persons instance-exclusive acceptions instance-exclusive acceptions in the standard sectors.      Acceptions. ParticipatedSecolers.Court Lesshard Acceptions in a none sectors                                                                                                    |    |
| NOTE: Fach policy allows     | Laptop New Here Policy Policies for new here requests                                                                                                    |    |
| you to Download a comple     |                                                                                                    |    |
| you to Download a sample,    |                                                                                                    |    |

# LAB ACTIVITY

### SAP ARIBA UPSTREAM AND DOWNSTREAM

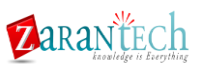

| Export all policies, and     |                                                                                                    |    |
|------------------------------|----------------------------------------------------------------------------------------------------|----|
| Import policies.             |                                                                                                    |    |
| 500° G.<br><                 | Suided Buying First goods and services Q 🖉 😥 😨 <table-cell></table-cell>                                                                                                    |    |
| 4. Click here to scroll      | Supplier and Touch Policy Download sample policy Export all policies Import policies                                                                                                    |    |
| down.                        | SampleSupplerTouchPulicy Sourcing policy for Creative Adventising                                                                                                    |    |
|                              | AcceptQuote_EstimatedBudgetThresholdPeccentage     AcceptQuote_EstimatedBudgetThresholdPeccentage                                                                                                    |    |
|                              | AcceptQuote_BestPriceThreshold     AcceptQuote_BestPriceThreshold                                                                                                    |    |
|                              | AcceptQuote_EstimatedbudgetTireshold     AcceptQuote_EstimatedbudgetTireshold                                                                                                    |    |
|                              | Acceptione_ParticipateSupplersCount_Morehan3     Acceptione_ParticipateSupplersCount_Morehan3     Acceptione_ParticipateSupplersCount_Morehan3     Acceptione_ParticipateSupplersCount_Morehan3                                                                                                    |    |
|                              | Auguous_desince inesware(couge     Auguous_desince inesware(couge     Auguous_desince inesware(couge     Auguous_desince inesware(couge     Auguous_desince inesware(couge     Auguous_desince inesware(couge)     Auguous_desince inesware(couge)     Auguous_desince inesware(couge |    |
|                              | Laptop New Here Pelicy Policies for new hire requests                                                                                                    |    |
| Validation policies make     | ided Buying                                                                                                    |    |
| sure users follow your       | Admin                                                                                                    |    |
| internal procedures when     | Validation Policy Download sample policy Export al policies Import policies                                                                                                    |    |
| making purchases.            | SG Servicetien policy Linettens Form.ServiceType is Service Justification policy when choosing Service Item - Linettens Form. ServiceType = Service ***                                                                                                    | in |
|                              | Form Commodify Code Data Source Chooser Policy - Into     Form Commodify Code Data Source Chooser Policy into Description                                                                                                    |    |
|                              | Technology amount policy - Justification Options     Policy to determine if the purchaser has purchased the same technology type in limited amount, providing options for justification     ***                                                                                                    |    |
| NOTE: Each policy allows     | FormPletsTextPolicy     FormPletsTextPolicy                                                                                                    |    |
| you to Download sample       | Line Policy 7_logical Operator/OR Policy to trigger on the line of the req                                                                                                    |    |
| policy, Export all policies, | Header Info Req Totar >= 1250     Header Info git or equal 1250                                                                                                    |    |
| and Import policies.         | Header Info Req Total >= 250     Header Info Request Iotal greater or equal 250                                                                                                    |    |
|                              | Entropy 4 All to one can puttase gy 4                                                                                                    |    |
| SAP GU                       | Admin                                                                                                    |    |
| 5. Click here to scroll      |                                                                                                    |    |
| down.                        | Validation Policy Downcid sample policy Export al polices import policies Pally rame Description                                                                                                    |    |
|                              | SG Servicetem policy Lineteens Form ServiceType is Service Justification policy when choosing Service tern - Lineteens Forms ServiceType - Service ***                                                                                                    |    |
|                              | Form Commodity Code Data Source Chooser Policy - Info     Form Commodity Code Data Source Chooser Policy Info Description                                                                                                    |    |
|                              | Technology amount policy - Justification Options     Policy to determine if the purchaser has purchased the same technology     type in limited amount, providing options for justification     ***                                                                                                    |    |
|                              | FormPeldTextPolcy     FormPeldTextPolcy     ···                                                                                                    |    |
|                              | Line Policy 7_logical OperatorCR Policy to trigger on the line of the req     ***                                                                                                    |    |
|                              | Header Info Req Total >= 1250 Header Info gri or equal 1250 ***                                                                                                    |    |
|                              | Header Into Reg Total >= 250 Header Into Reguest total greater or equal 250 ***                                                                                                    |    |
|                              | Error dy 4 All no one can purchase dy 4 ***                                                                                                    |    |

# LAB ACTIVITY

### **SAP ARIBA UPSTREAM AND DOWNSTREAM**

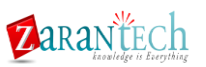

|                              | SUP" Guided Buying                                                                                                    |   |
|------------------------------|----------------------------------------------------------------------------------------------------|---|
| Supplier selection policies  | < Admin                                                                                                    |   |
| are set up to narrow the     | Supplier Selection Policy         Download sample policy         Export all policies         Import policies           Paticy name         Description  |   |
| pool of suppliers available  | SupplerSelectionPulicySSPFormII         SupplerSelectionPulicySSPForm                                                                                   |   |
| for selection in forms,      | Commodity Code Mapping Policy         Download sample policy         Export all polices         Import polices           Pilloy name         Decorption |   |
| based on attributes such as  | No policies have been created yet                                                                                                    |   |
| form type, amount,           |                                                                                                    |   |
| purchasing unit, commodity   | Risk Engagement Policy Download sample policy Export all policies Import policies                                                                       |   |
| code, and preferred          | Engagement Request for Data Services or Cleaning services Risk Engagement Policy 2 ***                                                                  |   |
| supplier level.              | Engagement request for High Risk Supplier Risk Engagement Policy 3                                                                                      |   |
|                              |                                                                                                    |   |
|                              |                                                                                                    |   |
|                              | SAP Guided Buying Fired goods and services Q Is 1/2 1/2 1/2 1/2 1/2 1/2 1/2 1/2 1/2 1/2                                                                 |   |
| The Commodity Code           | Supplier Selection Policy Download sample policy Export all policies import policies                                                                    | 1 |
| Mapping Policy is used to    | Pilor same         Description           SupplerSelectionPulicySSPForm1         SupplerSelectionPulicySSPForm1                                          | 1 |
| define the commodity         | Commodity Code Mapping Policy Download sample policy Copiet all policies Import policies                                                                |   |
| codes for limit items for    | Philoy have Decorption                                                                                                    |   |
| which uses can create        | No policies have been created yet.                                                                                                    |   |
| requests and will only be    | Risk Engagement Policy Download sample policy Export all policies Import policies                                                                       |   |
| available in sites that have | Pater name     Pater name     Decorption     Engagement Request for Data Services or Cleaning services     Risk Engagement Policy 2                     |   |
| anabled limit orders         | Engagement request for High Riak Supplier Riak Engagement Policy 3                                                                                      |   |
| enabled limit orders.        |                                                                                                    |   |
|                              |                                                                                                    |   |
| NOTE: Each policy allows     |                                                                                                    |   |
| you to Download a sample     |                                                                                                    |   |
| and Import policies.         |                                                                                                    |   |

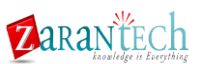

|                               | SAP Guided Buying                                                                                               | Find goods and services 🔍 🖉 🖞 🕘 🏨 🌘                                 |      |
|-------------------------------|----------------------------------------------------------------------------------------------------|---------------------------------------------------------------------|------|
| 6 Click have to scrall down   | < Admin                                                                                                    |                                                                     |      |
| 6. Click here to scroll down. | Supplier Selection Policy                                                                                       | Download sample policy Export all policies Import policies          |      |
|                               | Policy name                                                                                                    | Description                                                         |      |
|                               | SupplierSelectionPolicySSPFormII                                                                                | SupplerSelectionPolicySSPForm ***                                   |      |
|                               | Commodity Code Mapping Policy                                                                                   | Download sample policy Export all policies Import policies          |      |
|                               | Policy name                                                                                                    | Description                                                         |      |
|                               | No policies hu                                                                                                  | ane been created yet                                                |      |
|                               | Risk Engagement Policy                                                                                          | Download sample policy Export all polices Import policies           |      |
|                               | Policy name                                                                                                    | Description                                                         |      |
|                               | Engagement Request for Data Services or Cleaning services                                                       | Risk Engagement Policy 2 ***                                        |      |
|                               | Engagement request for High Risk Supplier                                                                       | Risk Engagement Policy 3                                            |      |
|                               | Guided Buying                                                                                                   | Find goods and services Q 🛱 🧌 🔞 🐞                                   | in   |
| The Risk Engagement Policy    | Commodity Code Mapping Policy                                                                                   | Download sample policy Export all policies Import policies          | 11.1 |
| is only available to          | Polcy name                                                                                                    | Description                                                         |      |
| customers that have           | No policies h                                                                                                   | have been created yet.                                              |      |
| deployed the SAP Ariba        | Risk Engagement Policy                                                                                          | Download sample policy Export all policies Import policies          |      |
| Supplier Risk module and      | Polcy name                                                                                                    | Description                                                         |      |
| Supplier Risk module and      | Engagement Request for Data Services or Cleaning services                                                       | Risk Engagement Policy 2 ***                                        |      |
| have enabled integration      | Engagement request for High Risk Supplier                                                                       | Risk Engagement Policy 3 ***                                        |      |
| with guided buying.           | Engagement Request for Notebook Computers                                                                       | Risk Engagement Polcy ***                                           |      |
|                               | SAP                                                                                                    |                                                                     |      |
| NOTE: Each policy allows you  | Molly Collins (netwo) and violate \$1020033 208 PM<br>SAP Adde Privacy Statement Terms of Use Participant Terms | <ul> <li>wate-black reads, inc. with against interesting</li> </ul> |      |
| to Download sample policy,    |                                                                                                    |                                                                     |      |
| Export all policies, and      |                                                                                                    |                                                                     |      |
| Import policies.              |                                                                                                    |                                                                     |      |

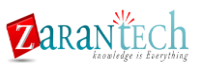

|                           | SAP Guided Buying                                                                                                    | Find goods and services                                                                                                    | َ 😵 🖞 🖉 ُ                                                                                                    |    |
|---------------------------|----------------------------------------------------------------------------------------------------|----------------------------------------------------------------------------------------------------|----------------------------------------------------------------------------------------------------|----|
| 7 To not una to the Admin | Admin                                                                                                    |                                                                                                    |                                                                                                    |    |
| 7. To return to the Admin | Commodity Code Mapping Policy                                                                                                    | Download sample policy Export all policies                                                                                                    | Import policies                                                                                                    |    |
| page, choose the arrow    | Policy name                                                                                                    | Description                                                                                                    |                                                                                                    |    |
|                           | No policies have been created yet.                                                                                                    |                                                                                                    |                                                                                                    |    |
| next to Admin.            |                                                                                                    |                                                                                                    |                                                                                                    |    |
|                           | Risk Engagement Policy                                                                                                    | Download sample policy Export all policies                                                                                                    | Import policies                                                                                                    |    |
|                           | Policy name                                                                                                    | Description                                                                                                    |                                                                                                    |    |
|                           | Engagement Request for Data Services or Cleaning services                                                                                                    | Risk Engagement Policy 2                                                                                                    |                                                                                                    |    |
|                           | Engagement request for High Risk Supplier                                                                                                    | Risk Engagement Policy 3                                                                                                    |                                                                                                    |    |
|                           | Engagement Request for Notebook Computers                                                                                                    | Risk Engagement Policy                                                                                                    | ***                                                                                                    |    |
|                           | Multip Colline, provide into value 55/3/2213 2 dB FM<br>SAP Anta Privary Sammert Tomm of Use Parkingwart Term                                                                                                    | e 198-323.                                                                                                    | and and the first of the first of the first | ng |
|                           | SAP Guided Buying                                                                                                    | Find goods and services                                                                                                    | a 🛱 k 🕲 🥸                                                                                                    |    |
| You have successfully     | < Admin                                                                                                    |                                                                                                    |                                                                                                    |    |
|                           | Policies<br>Configure procurement policies to make sure users follow your internal procedure                                                                                                    | s when making purchases.                                                                                                    |                                                                                                    |    |
| accessed guided buying    | Manage policies                                                                                                    |                                                                                                    |                                                                                                    |    |
| policies.                 | Forms                                                                                                    |                                                                                                    |                                                                                                    |    |
|                           | Forms may not collect sensitive personal information such as medical, financial for<br>When setting up forms, don't ask users to provide sensitive personal information                                                                                                    | r government identifiable data or contrelled information as specified in your Ariba ag<br>or controlled information that is prohibited in your agreement with Ariba                                 | rement.                                                                                                    |    |
| This concludes the        | samella riuna semella riuna sen vittuoren zuelle. Inouzoren duza inouzo                                                                                                    | Copy a on ense sense time                                                                                                    |                                                                                                    |    |
| interactive tutorial.     | Landing pages<br>Create landing pages to make the buying process scalar for functional buyers whi<br>When accentrating landing spapes. India pages and run to a sported in the same<br>Manage using 2004 × Manager using Eval + Manager using 01<br>GBI resources - Full publish<br>Full make re publish of order GBI resources, grouped by purchasing with Based of<br>Full publish. | n make parthases for specific categories, such as marketing<br>order in which you uploaded the handing pages.<br>In number of resources to be re-indexed, write publish process may take a while to | complex                                                                                                    |    |
|                           | Process configuration documents.<br>Use bits section to configure procurationst related projects and processes.                                                                                                    |                                                                                                    |                                                                                                    |    |